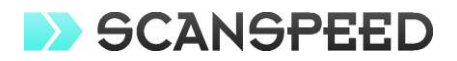

# **SERVICE MANUAL**

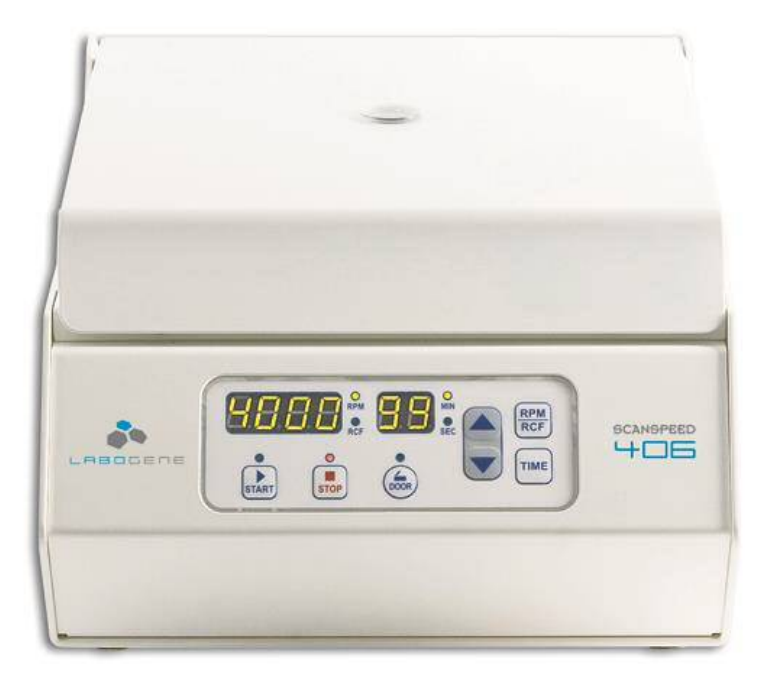

## BENCH TOP CENTRIFUGE ScanSpeed Model 406

## Low Speed Centrifuge, 406 – Service manual

## Table of contents

| 1 Operating Instruction |       |                                             |
|-------------------------|-------|---------------------------------------------|
|                         | 1.1   | About this manual4                          |
|                         | 1.2   | Safety label and safety precaution4         |
|                         |       | 1.2.1 Safety label 4                        |
|                         |       | 1.2.2 Safety precaution 4                   |
| 2                       | Insta | allation6                                   |
|                         | 2.1   | Unpacking6                                  |
|                         | 2.2   | Location6                                   |
|                         | 2.3   | Supply the power7                           |
|                         | 2.4   | Power On and opening the door7              |
| 3                       | Dev   | ice Information8                            |
|                         | 3.1   | Special qualities                           |
|                         | 3.2   | Technical Specifications8                   |
|                         | 3.3   | Outer Description9                          |
|                         | 3.4   | Operating Function of Control Panel9        |
|                         | 3.5   | Operating System 10                         |
|                         | 3.6   | Main Controller Board11                     |
|                         | 3.7   | Display Controller Board11                  |
| 4                       | Disa  | ssembling12                                 |
|                         | 4.1   | Front panel, controller board and bracket12 |
|                         | 4.2   | Door Assembly13                             |
|                         | 4.3   | Motor cover & Chamber14                     |
|                         | 4.4   | Door Lock Assembly14                        |
|                         | 4.5   | Motor assembly15                            |
|                         | 4.6   | Anti-vibration rubber16                     |
|                         | 4.7   | Imbalance sensor assembly17                 |
|                         | 4.8   | RPM sensor assembly18                       |

## Low Speed Centrifuge, 406 – Service manual

| 5 | Service Mode and Adjustment |                                       |    |
|---|-----------------------------|---------------------------------------|----|
|   | 5.1                         | Transition into service mode          | 19 |
|   | 5.2                         | Handling values                       | 19 |
|   | 5.3                         | Procedure for Imbalance adjustment    | 20 |
|   | 5.4                         | Door lock ass'y adjustment            | 21 |
| 6 | Erro                        | r code and Troubleshooting            | 22 |
|   | 6.1                         | Error code                            | 22 |
|   | 6.2                         | Troubleshooting                       | 24 |
| 7 | Maiı                        | ntenance                              | 25 |
|   | 7.1                         | Cleaning and disinfection             | 25 |
|   | 7.2                         | Device test for centrifuges           | 26 |
|   |                             | 7.2.1 Validation of actual RPM        | 26 |
|   |                             | 7.2.2 Validation of Motor performance | 26 |
| 8 | Part                        | s Information                         | 27 |
|   | 8.1                         | Assembly Drawing                      | 27 |
|   | 8.2                         | Parts List                            | 33 |

#### 1. Operating Instruction

#### 1.1 About this manual

- This service manual should be used by specialized engineers authorized by Gyrozen Co., Ltd.
- Any repairing work operated by non-authorized personnel cannot be protected and guaranteed.
- This service manual aims to find possible errors quickly and fix them properly.
- Refer to the user's manual for detailed operation of Centrifuge.
- Do not copy or reprint without approval

#### 1.2 Safety Label and safety precaution

#### 1.2.1 Safety label

The labels attached to the device give information for safety.

| Label | Information                                 | Label | Information                               |
|-------|---------------------------------------------|-------|-------------------------------------------|
|       | Attention label to show<br>risk and warning |       | Attention label to warn<br>electric shock |

#### **1.2.2** Safety precautions

#### Make sure to

- Supply proper voltage power according to device's power requirement.
- Let all repairing works done by authorized or qualified personnel.
- Use rotors or accessories which are approved by Gyrozen.
- Not try to open the lid and or move the device while the rotor is running.
- Operate the centrifuge with a rotor properly attached and secured to the shaft.
- Not use flammable, hazardous, explosive, or corrosive materials.
- <u>NOTE</u>: When it is required to use toxic, radioactive materials or pathogenic microorganisms, which belong to the Risk Group II of WHO: "Laboratory Bio-safety Manual," should follow the regulation guidelines from WHO.

http://www.who.int/csr/resources/publications/biosafety/Labbiosafety.pdf)

- Keep away hazardous materials farther than 30 cm (12 in) from the device during centrifugation, as recommended in IEC standards 61010-2-020.
- Keep the rpm or rcf under its maximum speed in the case that the density of sample materials is greater than 1.2 g/ml to avoid rotor failure.
- Load samples symmetrically in the rotor diagonally to make balance between the tubes.
- Balance the load on the rotor totally to prevent the damage to the device even by using several water-filled tubes.
- Place device on a flat, level, rigid and stable surface.
- Disconnect power supply prior to maintenance and service work to avoid electrical shock.
- Use proper disinfection procedures when centrifuging bio hazardous compounds.

#### In Blackout

When a blackout takes place while the device is running, the door does not open. And the rotor speed begins to decrease at natural level. Even if the power turns on before the rotor stops completely, the rotor does not return to the original speed, but decreases more rapidly with buzzer sound.

#### **Door opening**

The door is closed/opened automatically by a door lock unit operated by a solenoid, and it will not be opened while the rotor is running at all. Even if the door is opened accidentally, a door limit switch senses it instantly to make the rotor speed decrease.

#### **Device vibration**

If the rotor loses balance while running by any reason, it invokes vibration on the device itself. In this case the Imbalance sensor senses it and makes the rotor begin to decrease with preset level issuing Imbalance Error warning. This safety function protects the device from damage during operation.

#### Low Speed Centrifuge, 406 – Service manual

#### 2. Installation

#### 2.1 Unpacking

- 1) Check if the box contains such parts as;
  - 1 Power cable, 1ea
  - ② Emergency door open tool, 1ea
  - 3 User's manual, 1ea
  - ④ Rotor (Optional)
  - (5) Rotor coupling device
- 2) Open the box and lift out the instrument carefully together with the safety padding.
- 3) Remove the safety padding and vinyl wrap.

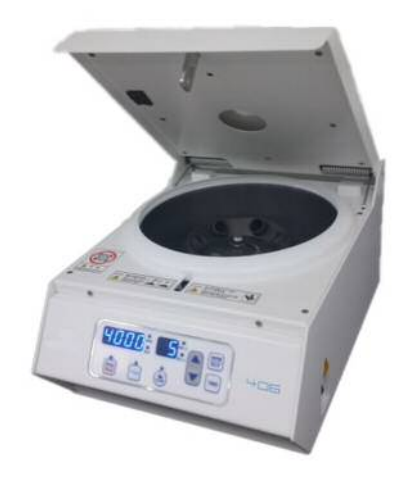

4) Place the device on the flat surface.

#### 2.2 Location

- 1) Install the device at the solid and flat floor or table. If you place the centrifuge at the slope, the axis of rotation is possibly changed because of the rotor weight.
- 2) Install the device keeping a distance of 30cm at least from the wall. The distance is needed for the air circulation around the device.
- 3) Install the device at the place with appropriate temperature and humidity. These conditions have to be maintained constantly as soon as possible.
- 4) Install the device at the place without any kinds of corrosive gases.

#### 2.3 Supply the power

- 1) 406 model uses 110V or 220V. Check proper voltage of the device and connect to adequate power outlet.
- 2) If the power input is more than +/- 10% of the recommended voltage or fluctuating frequently, it may affect some functions of the device. In that case it is recommended to use AVR (Automatic Voltage Regulator).
- 3) If you want to use the device under the other voltage range, please contact us for safe usage.

#### 2.4 Power On and opening the door

- 1) Turn on the device by the switch on the right side of the machine.
- 2) Press the 'Door' button to open the door.

If it does not work (door not open), use the emergency door open tool (as the figure)

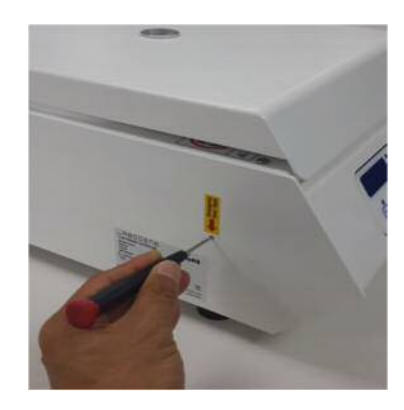

#### 3. Device Information

- 3.1 Special qualities
  - High safety and low noise
  - Fixed angle rotor available
  - Simultaneous display of rpm and rcf speed
  - Automatic Alarm function for Imbalance, Door open, Speed trouble
  - High tech AC Induction Motor adopted

#### 3.2 Technical Specifications

| Max. RPM                   | 4,000 rpm                          |  |
|----------------------------|------------------------------------|--|
| Max. RCF(Fixed Angle)      | 2,075 xg                           |  |
| Max. capacity(Fixed Angle) | 6 x 15 ml                          |  |
| Run time                   | $\leq$ 99 min 59 sec or continuous |  |
| Acc/Dec time               | <20 / <20 sec                      |  |
| Program memory             | 10                                 |  |
| Power supply               | 220V, 50/60Hz                      |  |
| Power requirement          | 120 VA                             |  |
| Dimension (WxDxH) mm       | 296 x 412 x 206                    |  |
| Weight                     | 17.5 Kg                            |  |
| CE Certification           | Yes                                |  |

#### 3.3 Outer Description

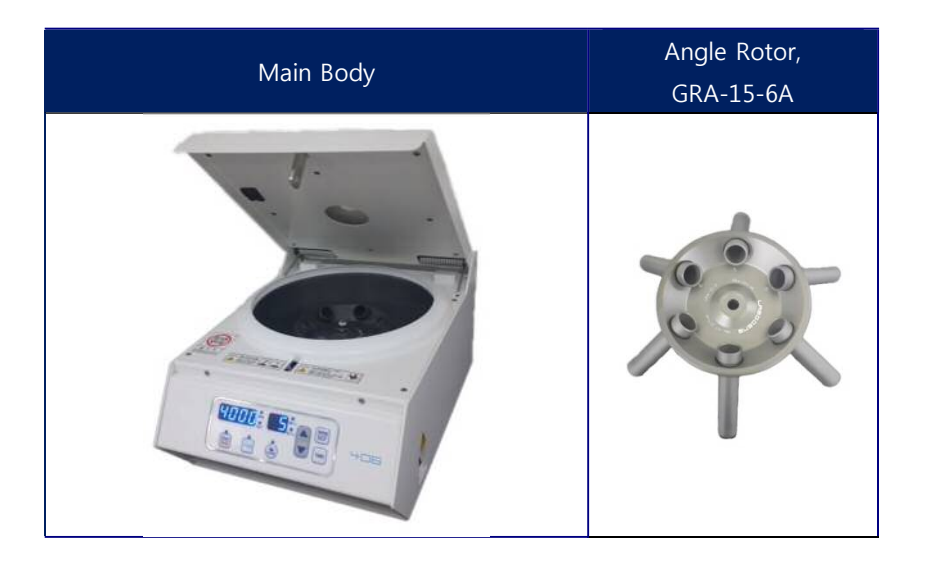

#### 3.4 Operating Function of Control Panel

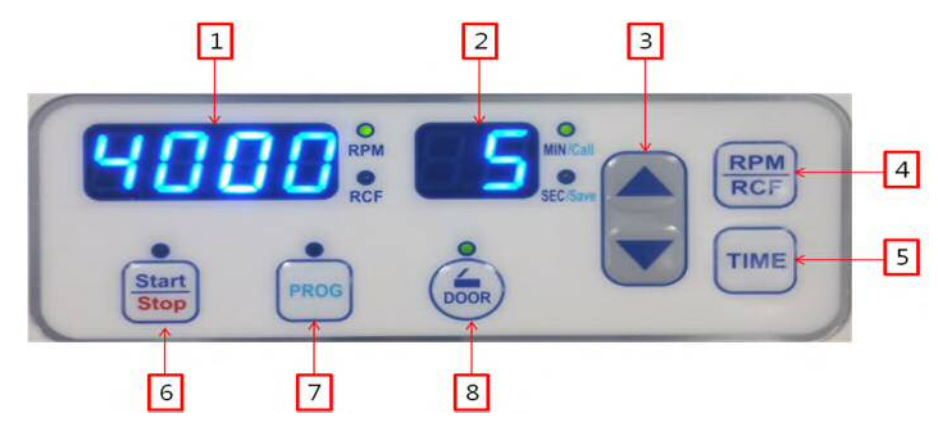

- 1) RPM/RCF display: to show the current RPM/RCF
- 2) TIME display: to show pre-set time up to 99 min 59 sec (00: continuous)
- 3) Up & down button: Uses to change input data.
- 4) RPM/RCF: to switch the RPM/RCF display
- 5) TIME: to set test time up to 99 min 59 sec (00: continuous)
- 6) START/STOP: to start/stop running device
- 7) PROG: to save a set of setting values or call the saved setting values.
- 8) DOOR: to open the door.
- \* If you press the arrow button longer than 3 seconds, the numbers change rapidly and the set-up is achieved faster.

#### 3.5 Operating System

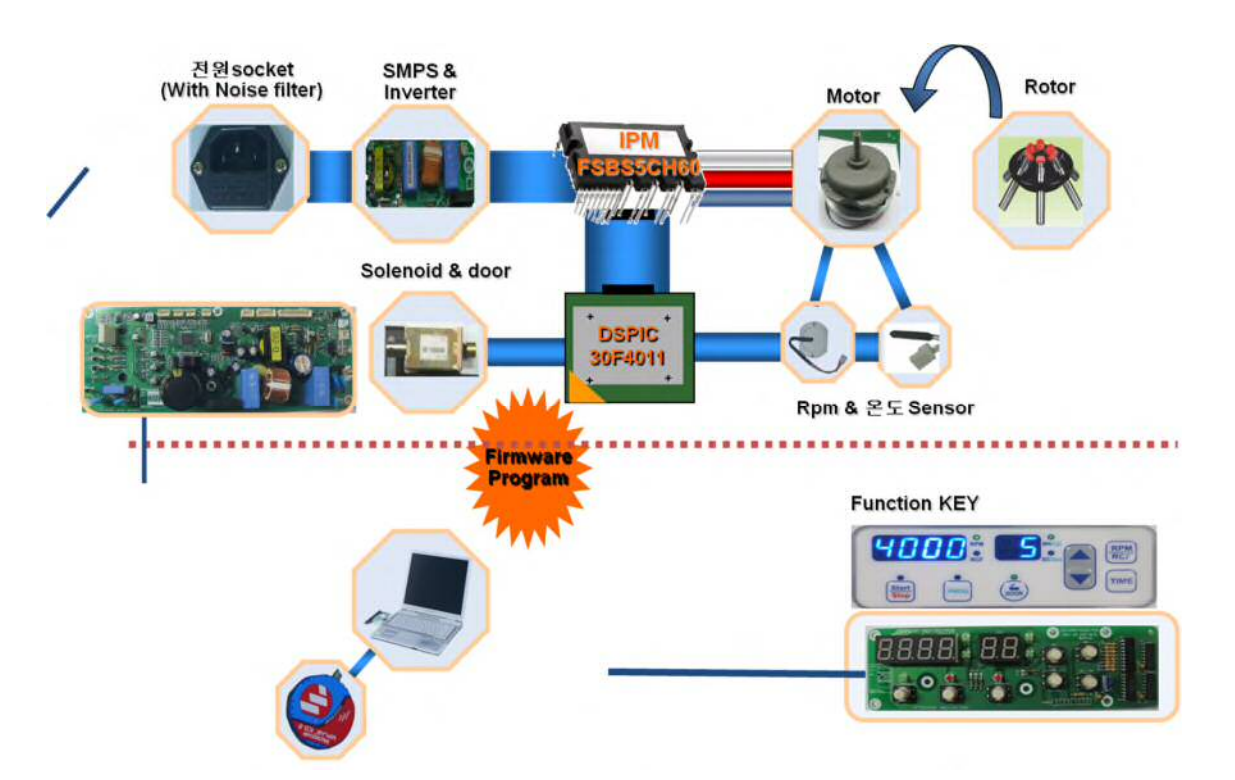

- 1) DSPIC 30F4011, MICOM; It controls all devices.
- 2) SMPS; distributes inlet power to each part as appropriate form.
- 3) Inverter; transforms the single phase power to the 3 phase for running the AC induction motor.
- 4) IPM FSBS5CH60; controls the AC induction motor.
- 5) Solenoid; open and close the door lid automatically.
- 6) Temp sensor; measure the temperature of motor at its surface and issue E3 error if too high(above 110°C).
- 7) Firmware program; is used to update the firmware with notebook and interfacing connector.

#### 3.6 Main Controller Board

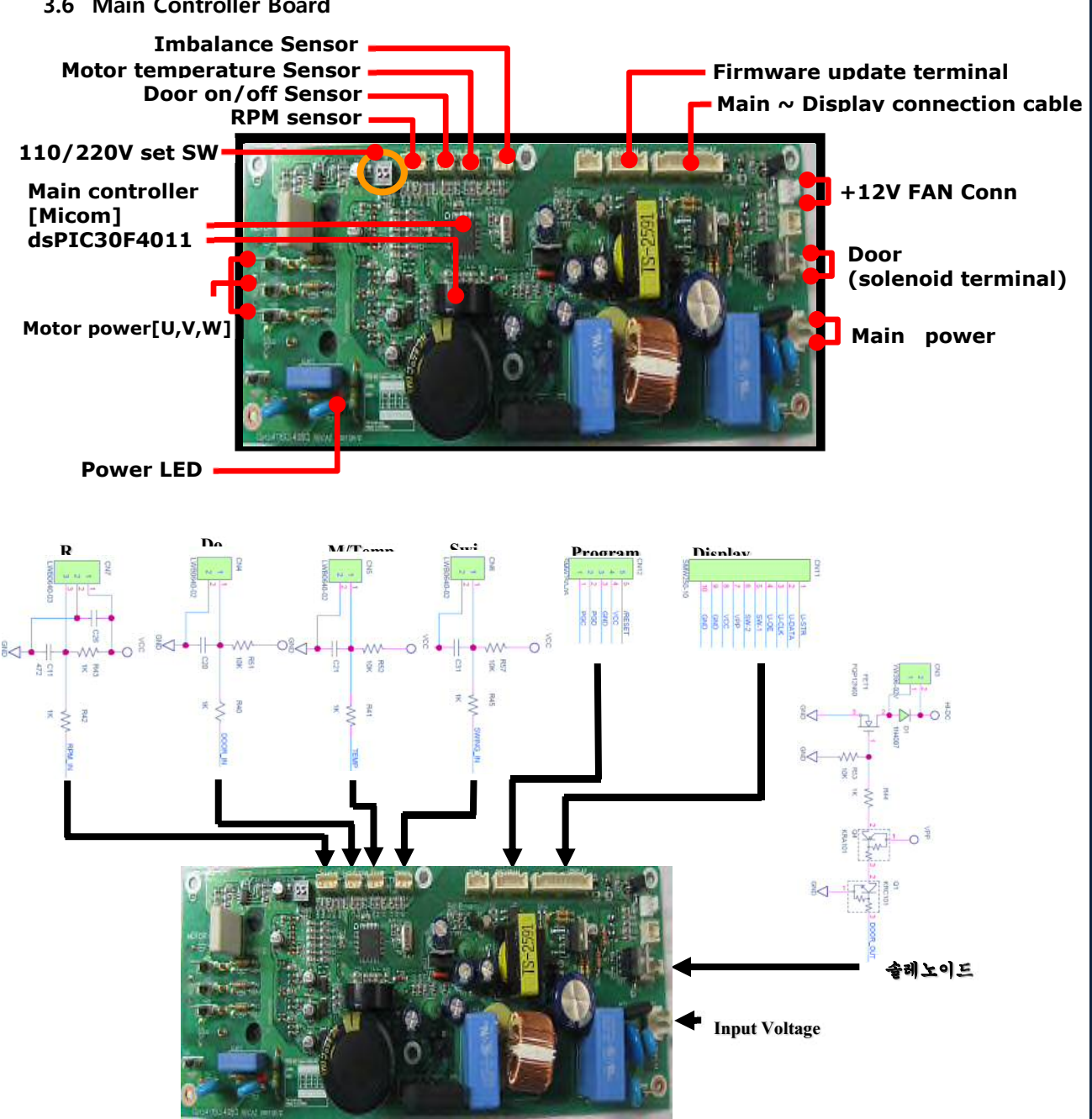

3.7 Display Controller Board

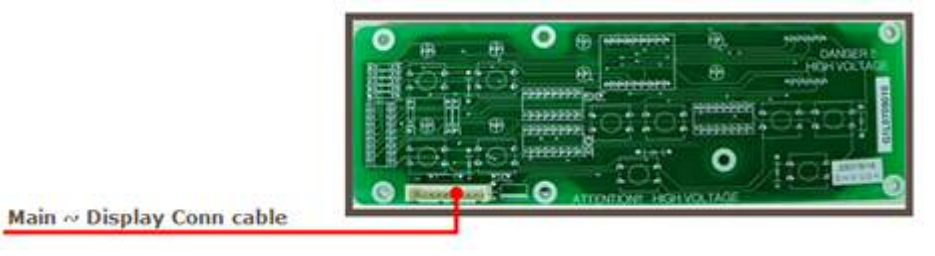

#### 4. Disassembling

4.1 Front panel, controller board and bracket

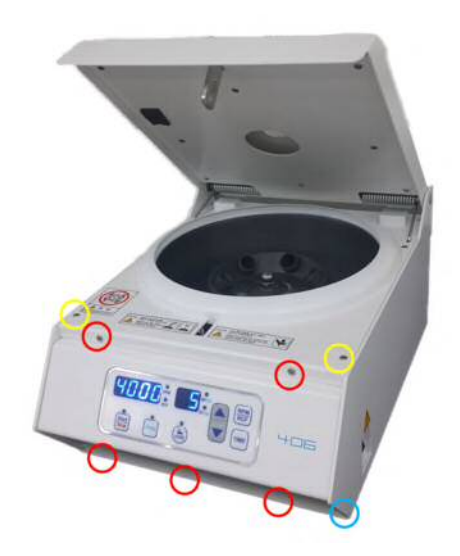

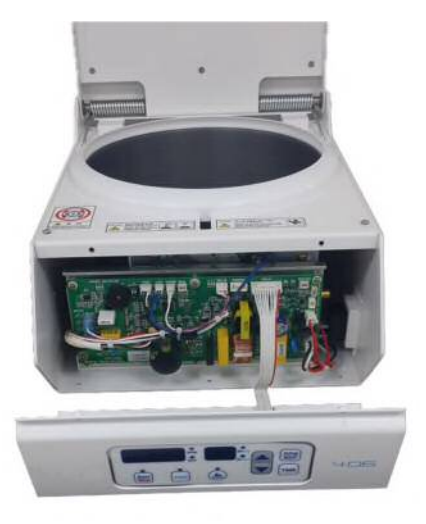

- 1) Open the door
- 2) Remove the 5 screws(red circle).
- 3) Loosen the 2 screws(yellow circle).
- 4) Insert a tool(ex. Driver) into inside(blue circle)
- 5) Pull the tool to detach the fornt panel.

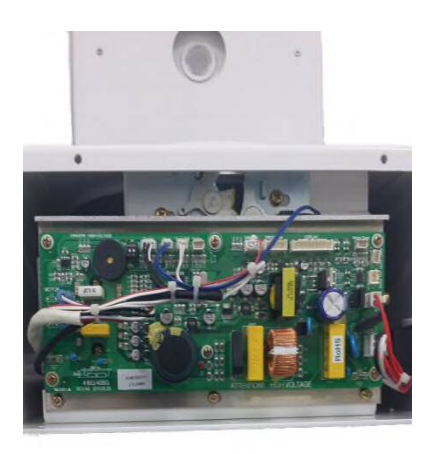

- 6) Remove the screws that fix the controller board.
- 7) Remove 3 screws that fix the board bracket if needed.

#### 4.2 Door Assembly

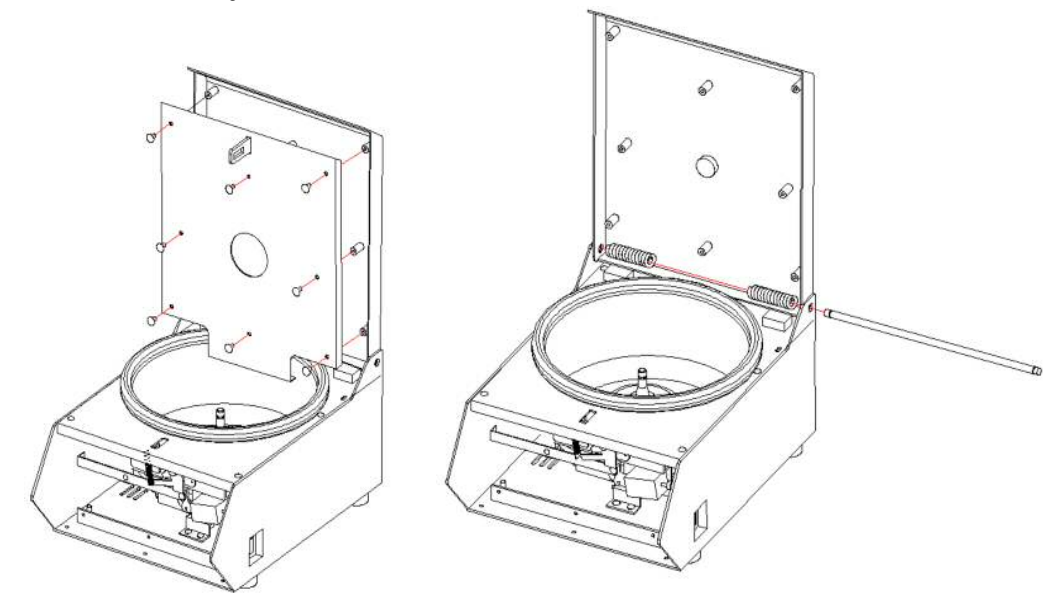

- 1) Remove the screws and detach the door bottom.
- 2) Disassemble the shaft and springs that couple the door and case top.
- 3) Disassembe the door assy.

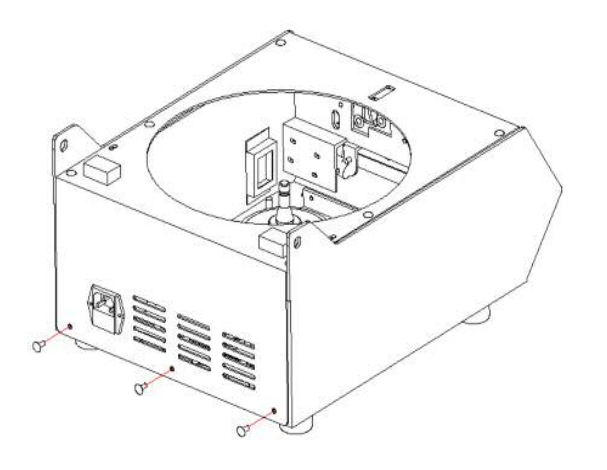

#### 4.3 Motor cover & Chamber

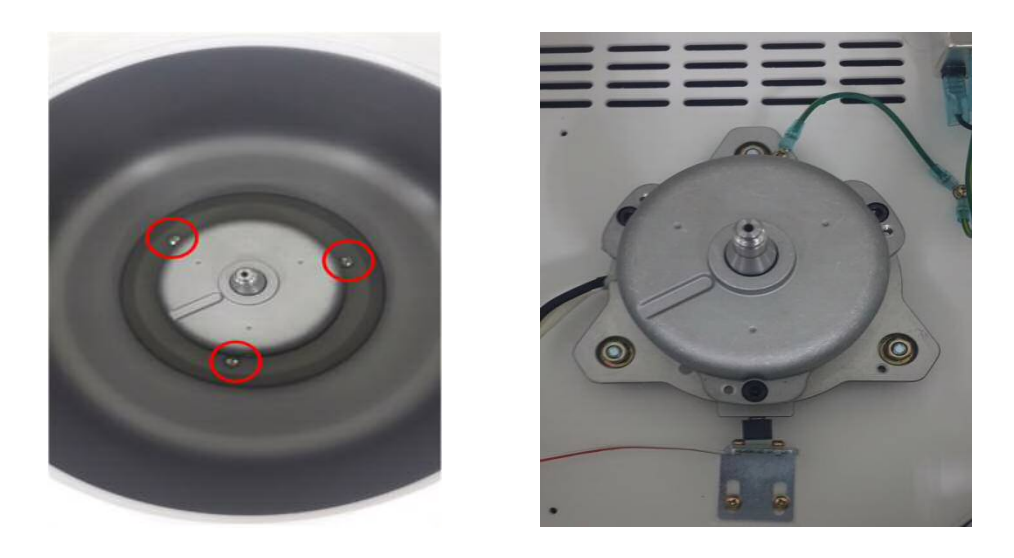

- 1) Remove the 3 screws and the motor cover.
- 2) Remove the Chamber.

#### 4.4 Door Lock Assembly

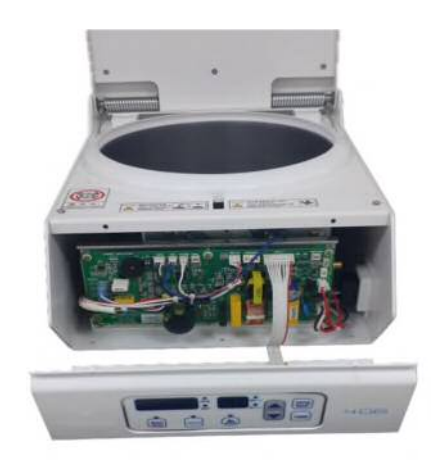

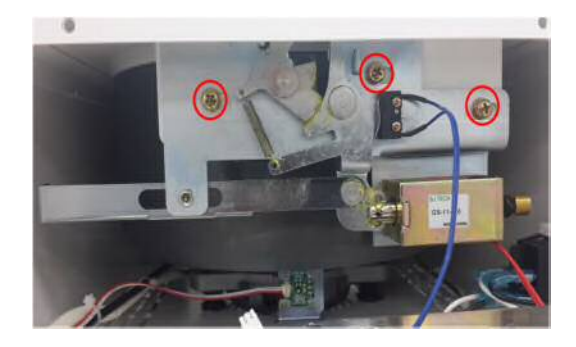

- 1) Remove the front panel.
- 2) Detach the connectors of solenoid and door sensor from the main board.
- 3) Remove the Main Board bracket.
- 4) Remove the 3ea screws at the door lock assembly
- 5) If needed, door sensor or solenoid can be replaced.

#### 4.5 Motor assembly

<Ver 1>

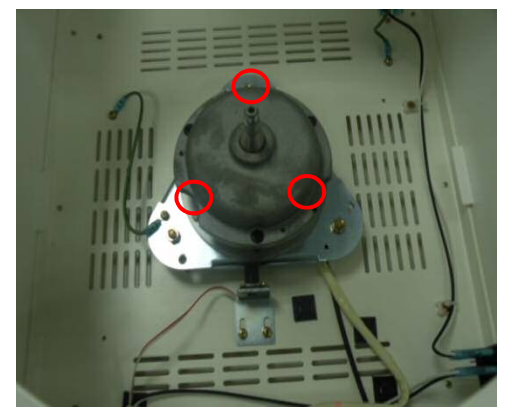

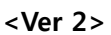

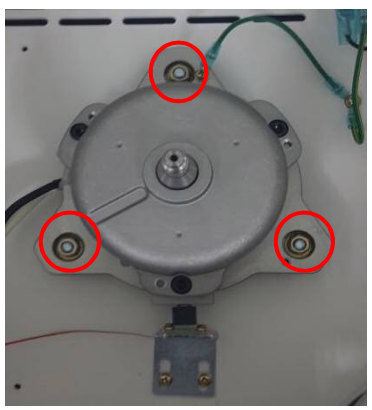

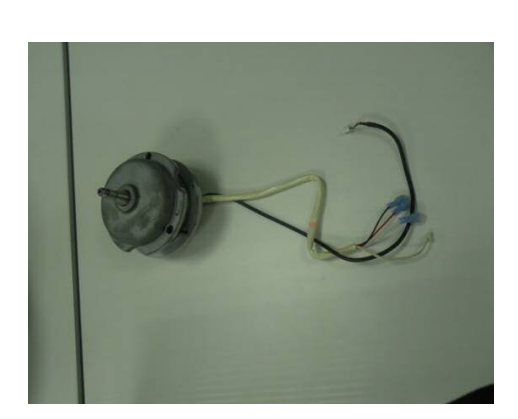

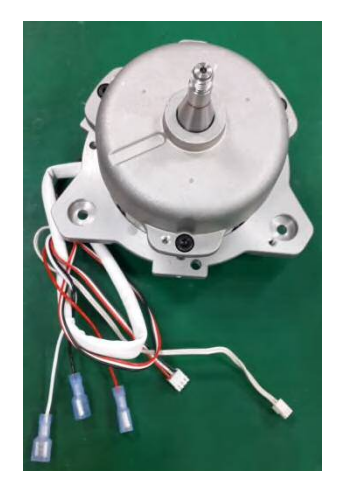

- 1) Remove the motor cover and the chamber.
- 2) Remove 3 ea of screws on the motor assy(old model).
- 3) Remove the 3ea of nuts(new model)
- 4) Detach the motor assy

#### 4.6 Anti-vibration rubber

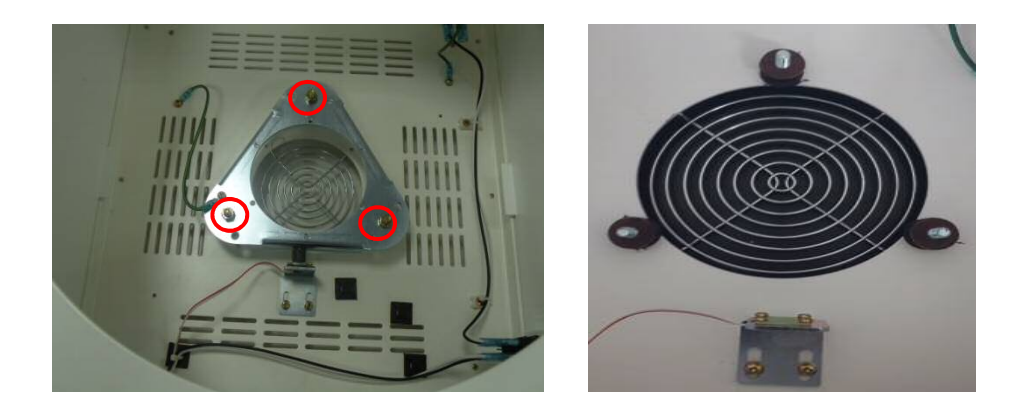

- 1) Remove 3 ea of nuts from the motor bracket(old model).
- 2) Detach the motor bracket(old model)
- 3) Remove the 3ea of nuts from motor assy(new model).
- 4) Remove the motor assy(new model).
- 5) If needed, detach the anti-vibration rubber to replace them.

4.7 Imbalance sensor assembly

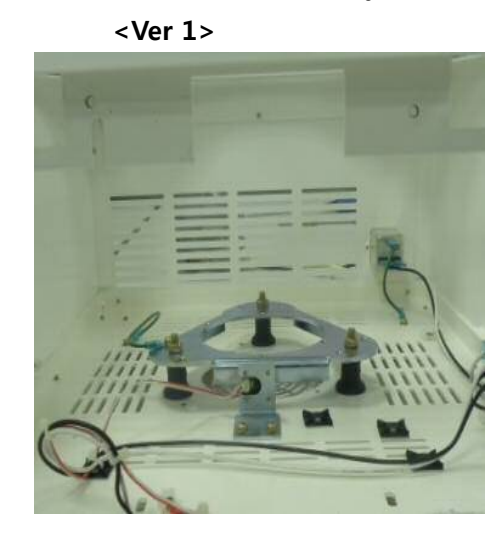

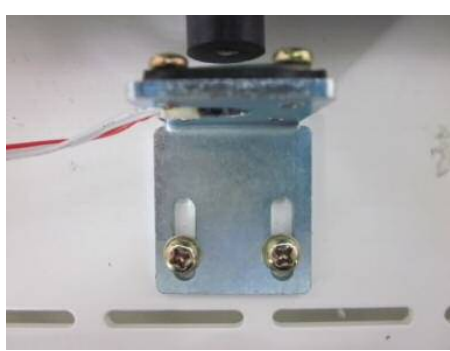

<Ver 2>

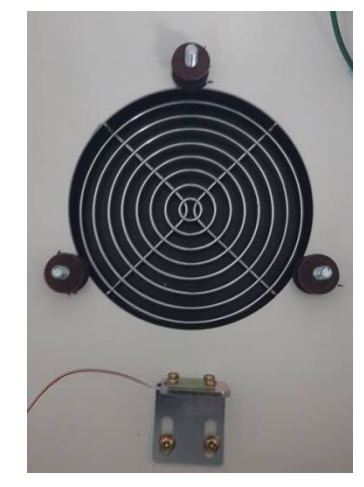

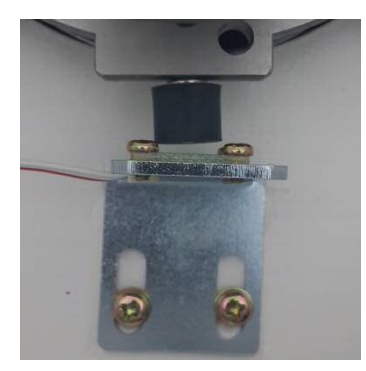

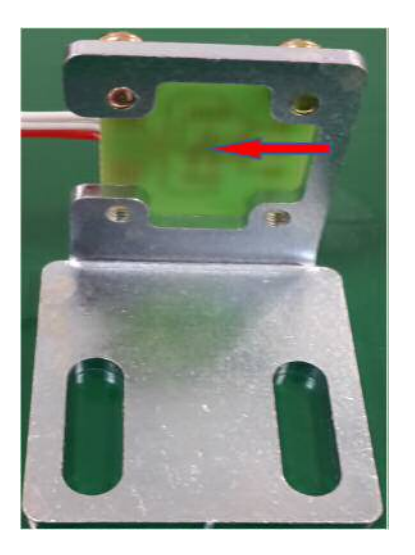

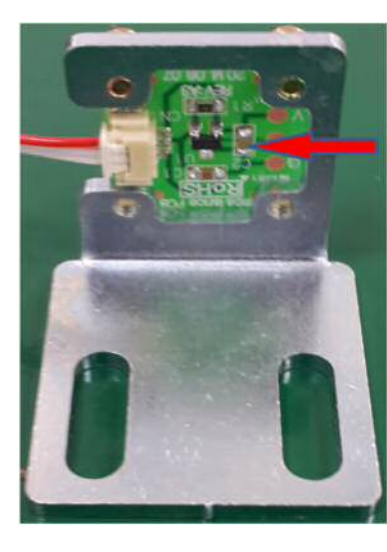

- 1) Remove the 2 ea of screws.
- 2) Detach the imbalance sensor bracket.
- 3) Remove the 4 ea of screws.
- 4) Detach the imbalance sensor (Hall sensor).
- 5) In the case of adjusting the imbalance sensor, refer to 5.3

### 4.8 RPM sensor assembly

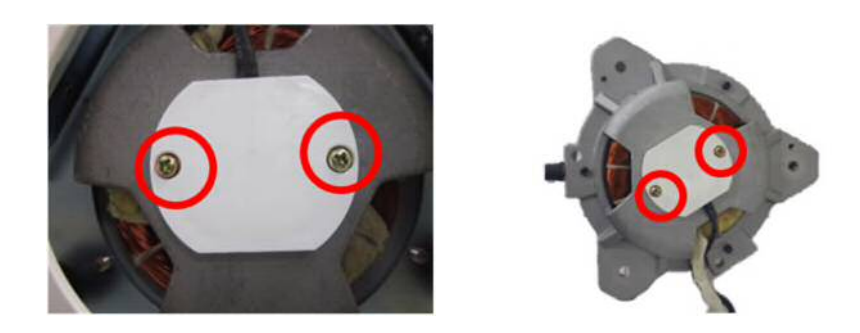

- 1) Detach 2 ea of screws at the bottom of the motor assy.
- 2) Detach the RPM sensor assy.

#### 5. Service Mode and Adjustment

#### 5.1 Transition into service mode

On the Control panel

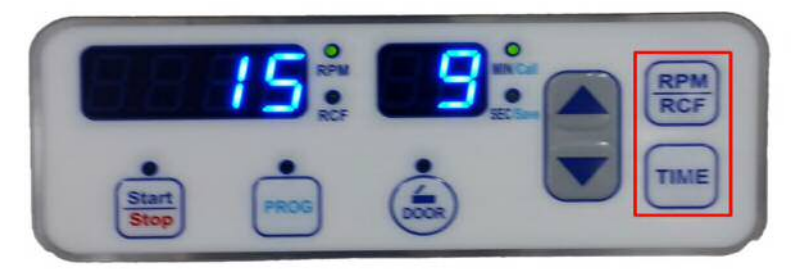

- 1) Power ON while pushing the RPM key and TIME key at the same time
- 2) When beep sounds push the UP() key and push the DOWN() key until "Set Window" appears. (beginning of Service mode).

#### 5.2 Handling values

1) Confirm the set values with the Up/Down key.

The numeric value on the right FND varies by one. (refer to figure below)

- 2) Imbalance sensitivity can be adjusted by RPM(increase) and TIME(decrease) button when the right numeric value is '9'. And it can be saved by pushing the RPM key and TIME key at the same time.
- 3) Power off to return from service mode.

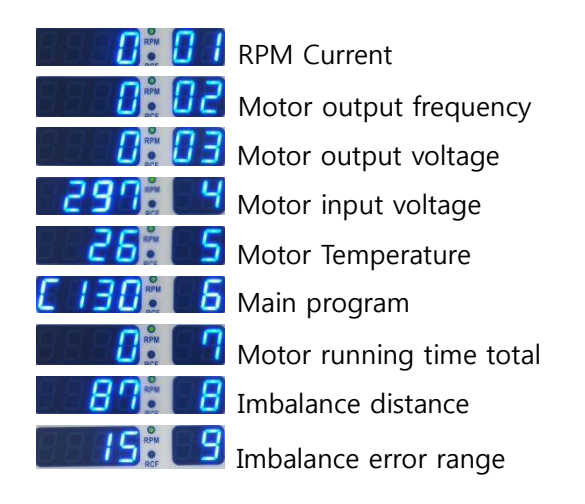

#### 5.3 Procedure for Imbalance adjustment

1) Press ▲ or ▼ until the number of right side becomes "8" as the picture below.

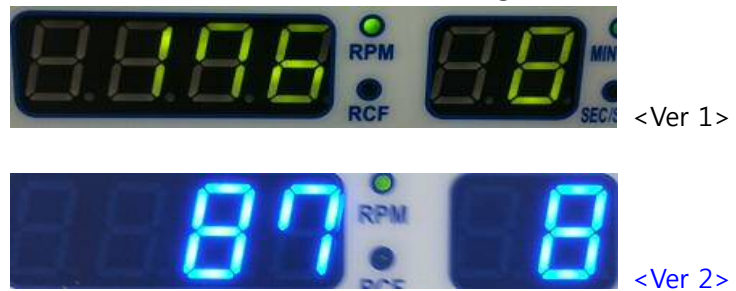

- Displayed Value(176 or 87) means **HALL i.e.** the physical distance status of the hall sensor.
- The normal value of imbalance sensor lies between 170 and 200 (70~100).
   If it lies between 170 and 200 (70~100), the sensor position is fine.
   The adjustment to align the sensor position is not needed.

2) Press ▲ or ▼ until the number of right side is "9" as below picture.

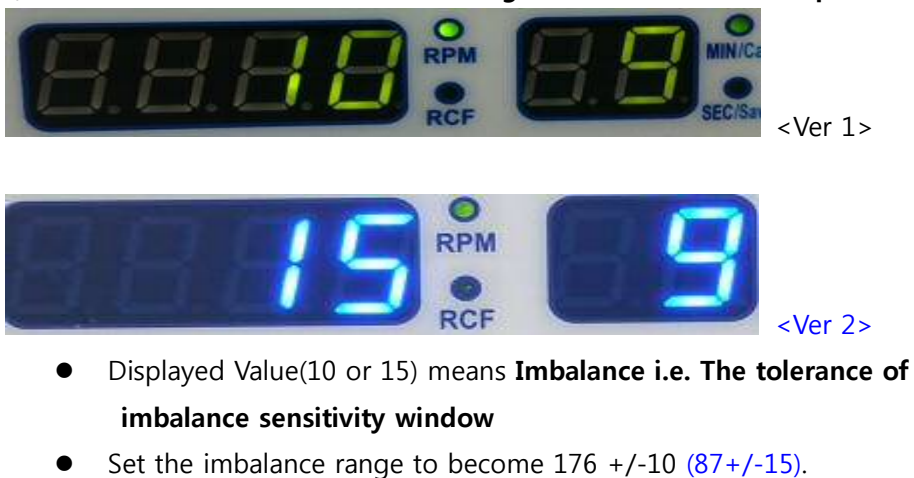

- Set the initialance range to become 176 +/-10 (87+/-13). If the distance of imbalance sensor goes over 176 +/-10 (87+/-15), the sensor will make alarm for warning.
- Increase Number: to Lower sensitivity
- **Decrease Number:** to Higher sensitivity
- The values can be changed by pressing button to increase the value or
   button to decrease the value.
- 3) Press end buttons simultaneously to save the value.

#### 5.4 Door lock ass'y adjustment

By some reason when the door does not fit, so it does not open or close normally, the Door lock ass'y can be adjusted.(position moved).

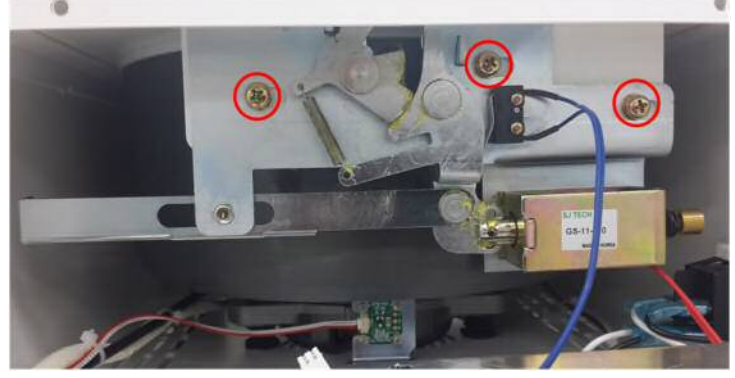

- 1) Detach the front panel and Main Board bracket.
- 2) Loosen the 3 screws that fix the Door lock.(red line)
- 3) Reposition the Door lock ass'y.
- 4) Fasten the 3 screws.

#### 6. Error code and Troubleshooting

#### 6.1 Error code

In the event of a malfunction, an error message with code number appears indicating the possible causes and the device is forced to stop. Turn off the power immediately, identify the causes and follow the corrective actions as recommended below.

| Error<br>Code | Problem                                                                             | Possible Cause/Co                                                                                                    |                                                                                                    |  |
|---------------|-------------------------------------------------------------------------------------|----------------------------------------------------------------------------------------------------|----------------------------------------------------------------------------------------------------|--|
| E1            | RPM Sensor Error:<br>Failure to reach to 200 rpm<br>within 2 sec.                   | <ul> <li>Motor is out of orde</li> <li>RPM Sensor is defect</li> <li>RPM sensor cable of</li> <li>Corrective Action</li> <li>If the problem is not</li> <li>Replace the RPM se</li> </ul>  | er<br>tive or damaged.<br>r wire is not connected.<br>• Turn the power switch off.<br>• Check RPM sensor and cable.<br>• Test again to see if the problem is repaired.<br>be fixed;<br>nsor assy                                                                                                    |  |
| E2            | Door Open Error:<br>Door opens during operation                                     | <ul> <li>Door lock is loosene</li> <li>Door open sensor is</li> <li>Corrective Action</li> <li>If the problem is not</li> <li>Replace the Door Lo</li> <li>Replace the solenoid</li> </ul> | d<br>defective or damaged.<br>• Turn the power switch off.<br>• Detach the front panel.<br>• Test by Door button to see if the solenoid works.<br>• Adjust the Door lock position.<br>fixed;<br>pock assy or,<br>d assy and sensor                                                                                                    |  |
| E3            | Motor Overheated:<br>Detected internal temperature<br>is higher than 110°C          | <ul> <li>Ventilation inlet ope</li> <li>Temperature sensor</li> <li>Corrective Action</li> <li>If the problem is not</li> <li>Replace the motor</li> </ul>                                 | <ul> <li>ening is blocked.</li> <li>r is defective or damaged.</li> <li>Clean the ventilation inlet opening or remove any objects blocking inside.</li> <li>Turn the power switch off and wait about 1 hour with the door opened for cooling down the motor.</li> <li>Test again to see if the problem remains.</li> <li>fixed;</li> </ul> |  |
| E4            | Under voltage<br>Supply voltage to Motor is<br>lower than required.                 | SMPS and Inverter of Corrective Action                                                                                                    | on the main board does not work normally.<br>• Confirm the voltage under the Test mode.<br>• Replace the motor.                                                                                                    |  |
| E5            | Over voltage<br>Supply voltage to Motor is<br>lower than allowed.                   | • SMPS and Inverter of Corrective Action                                                                                                    | on the main board does not work normally.<br>• Confirm the voltage under test mode.<br>• Replace the motor.                                                                                                    |  |
| E6            | Over speed<br>Actual rpm speed value is<br>higher 1,000 rpm than set<br>speed value | <ul> <li>Inverter on the main</li> <li>Corrective Action</li> <li>If the problem is not</li> <li>Replace the motor</li> </ul>                                                              | <ul> <li>board does not work normally.</li> <li>Confirm the speed under test mode or by tachometer.</li> <li>Upgrade the firmware fixed;</li> </ul>                                                                                                    |  |
| E7            | Control system failure<br>Device does not work at all                               | • Failure of control fir<br>Corrective Action                                                                                                    | mware<br>• After power on, check if the beep sound issued.<br>• Check if the Power LED on the main board is on.                                                                                                    |  |

|     |                                                                                           | If some trouble of fir<br>• Update the firmwar                                            | mware is confirmed;<br>e                                                                                                    |  |
|-----|-------------------------------------------------------------------------------------------|-------------------------------------------------------------------------------------------|----------------------------------------------------------------------------------------------------|--|
|     |                                                                                           | <ul> <li>Device is not positioned on a flat, level, and vibration free surface</li> </ul> |                                                                                                    |  |
|     |                                                                                           | Corrective Action                                                                         | <ul> <li>Relocate instrument to a flat, level, and vibration free<br/>surface.</li> </ul>                                                                                                    |  |
|     |                                                                                           | <ul> <li>Rotor is loaded with samples not evenly weighted symmetrically</li> </ul>        |                                                                                                    |  |
|     |                                                                                           | Corrective Action                                                                         | • Make sure that samples are evenly weighted and distributed symmetrically around the center of rotation.                                                                                                    |  |
|     | Rotor Imbalance                                                                           | • Rotor is not secure                                                                     | y attached to the shaft                                                                                                    |  |
| E8  | Rotor is not balanced around<br>its center of rotation<br>(F8 is issued always during the | Corrective Action                                                                         | • Make sure the rotor and/or rotor lid is securely attached to the shaft.                                                                                                    |  |
|     | operation)                                                                                | <ul> <li>Imbalance sensor is</li> </ul>                                                   | setup too sensitively                                                                                                    |  |
|     |                                                                                           | Corrective Action                                                                         | <ul> <li>Test 1<sup>st</sup> time with imbalance distance between 170 and 200 and with imbalance range of 10.</li> <li>Test 2<sup>nd</sup> time with imbalance range more than 10.</li> <li>Refer to 6.3 for details.</li> </ul> |  |
|     |                                                                                           | If E8 error is issued o<br>Imbalance sensor w<br>Set the distance and                     | n 1 <sup>st</sup> and not on 2 <sup>nd</sup> test;<br>orks normally.<br>d range with the original value at the time of production.                                                                                               |  |
|     |                                                                                           | <ul> <li>Rotor is installed pr</li> </ul>                                                 | operly                                                                                                    |  |
|     |                                                                                           | Corrective Action                                                                         | <ul><li>Install the rotor as instructed in the manual</li><li>Make sure that rotor is aligned correctly.</li></ul>                                                                                                    |  |
|     | RPM sensor error<br>Rotor is not recognized and<br>RPM data is lost.                      | <ul> <li>Incorrect rotor is in:</li> </ul>                                                | stalled                                                                                                    |  |
| E9  |                                                                                           | Corrective Action                                                                         | Replace the rotor with correct one.                                                                                                    |  |
|     |                                                                                           | <ul> <li>RPM sensor is defectively</li> </ul>                                             | tive or damaged.                                                                                                    |  |
|     |                                                                                           | Corrective Action                                                                         | <ul> <li>Check if RPM value on the display</li> </ul>                                                                                                    |  |
|     |                                                                                           | If RPM value does no<br>• Replace RPM senso                                               | ot vary;<br>r with normal one.                                                                                                    |  |
|     | Motor Temperature error                                                                   | <ul> <li>Temperature senso</li> </ul>                                                     | r is defective or damaged.                                                                                                    |  |
| E15 |                                                                                           | Corrective Action                                                                         | <ul> <li>Interstance value of temperature sensor.</li> <li>Check if the value falls on 10 0000(10k0) at 25°C</li> </ul>                                                                                                    |  |
| -   | lemperature of Motor goes too<br>high                                                     | If Temperature sense<br>• Replace the sensor                                              | or is not normal;<br>with normal one.                                                                                                    |  |

#### 6.2 Troubleshooting

If other malfunctions without error code indication occur, turn off the power immediately. Then identify the causes and carry out the corrective action as indicated below. If the device stops due to the error indication, it cannot be restarted until error is cleared. After the problem is fixed, restart the device to check if the error occurs again.

| Error Indication                                  | Possible Reason                                                                                                    |                                                                                                    |  |  |  |
|---------------------------------------------------|----------------------------------------------------------------------------------------------------|----------------------------------------------------------------------------------------------------|--|--|--|
|                                                   | Device is powered up incorrectly                                                                                                    |                                                                                                    |  |  |  |
|                                                   | Corrective Action                                                                                                    | • Plug the power cord into the appropriate power outlet.                                                                                                    |  |  |  |
| No display or power:                              | Device is not connected to the power outlet                                                                                                 |                                                                                                    |  |  |  |
| Power failure during operation; display screen is | Corrective Action                                                                                                    | • Make sure to securely connect the power cord to the power outlet.                                                                                                    |  |  |  |
| DIUTIK                                            | Temporary system error                                                                                                    |                                                                                                    |  |  |  |
|                                                   | Corrective Action                                                                                                    | • Turn the power switch off and reset device.                                                                                                    |  |  |  |
|                                                   | <ul> <li>Rotor recognition of</li> </ul>                                                                                                    | r sensor error                                                                                                    |  |  |  |
|                                                   | Corrective Action                                                                                                    | • Perform the corrective action as listed in E1 and/or E9.                                                                                                    |  |  |  |
|                                                   | Door is not closed completely                                                                                                    |                                                                                                    |  |  |  |
| Operation cannot start                            | <b>Corrective Action</b> • Make sure to press down the door firmly until the latch handle is fully retracted.                               |                                                                                                    |  |  |  |
| Rotor does not rotate                             | Door lock sensor error                                                                                                    |                                                                                                    |  |  |  |
|                                                   | <b>Corrective Action</b> • Replace the sensor with normal one.                                                                              |                                                                                                    |  |  |  |
|                                                   | Temporary system error                                                                                                    |                                                                                                    |  |  |  |
|                                                   | Corrective Action                                                                                                    | Turn the power switch off and reset device.                                                                                                    |  |  |  |
| Door does not open/close                          | <ul> <li>Door lock is not ass</li> <li>Door latch does not</li> </ul>                                                                       | embled at proper position.<br>t work properly.                                                                                                    |  |  |  |
| Door does not fit the door<br>lock                | Corrective Action                                                                                                    | <ul><li>Open the door by emergency door open tool.</li><li>Detach the front panel check the trouble cause.</li><li>Adjust the position of Door lock or replace it.</li></ul> |  |  |  |
| Door open LED always on                           | Door lock sensor is defective or damaged.                                                                                                   |                                                                                                    |  |  |  |
| Device does not start                             | <ul> <li>Detach the front panel.</li> <li>Check if the sensor is defective</li> <li>Replace the defective sensor with normal one</li> </ul> |                                                                                                    |  |  |  |
| Vibration is excessive.                           | Rotor is not balanced                                                                                                    |                                                                                                    |  |  |  |
| Unusual noise issues                              | Corrective Action                                                                                                    | Perform the recommended corrective action as listed in E8.                                                                                                    |  |  |  |

#### 7. Maintenance

#### 7.1 Cleaning and disinfection

- 1) Outer part of device
  - Clean the outside of the device with a dry soft cloth. If necessary, dip the cloth with neutral detergents and clean contaminated parts. Keep dry completely after cleaning.
  - 2 Do not use any volatile chemicals such as alcohol, benzene, etc.
  - $\ensuremath{\mathfrak{I}}$  If any rust appears, clean with neutral detergents and dry it.

#### 2) Inner part of device

- ① Keep dry inside the chamber after every use of the device.
- ② Clean the shaft always for avoiding an imbalance error during the rotation.
- ③ If any part is contaminated, clean with neutral detergents.
- 3) Rotor
  - 1 Clean the rotor if rotor is contaminated by any samples.
  - ② Keep dry it after usage.
- 4) Moving or shipping of device
  - ① If you need to move the device, make sure to protect the shaft from any physical impact.
  - ② Remove the rotor and fill inside the chamber with proper materials to keep the shaft on place.

#### 7.2 Device test for centrifuges

#### 7.2.1 Validation of actual RPM

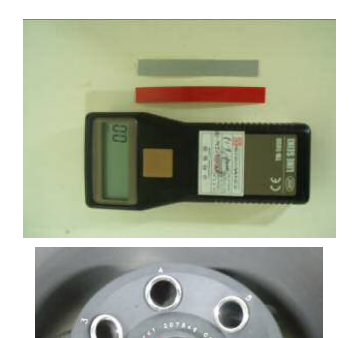

1. Prepare a RPM speed tachometer (hand tachometer) and fluorescent light tape.

2. Attach some fluorescent light tape on a grip of a rotor lid.

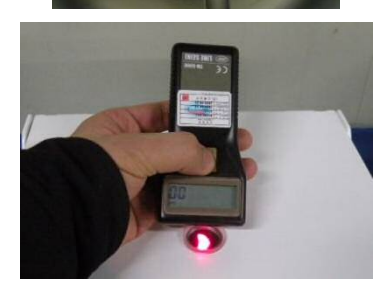

- 3. Set the specific rpm and start the operation.
- 4. Measure an actual rpm using the tachometer through center window of main body lid.

#### 7.2.2 Validation of Motor performance

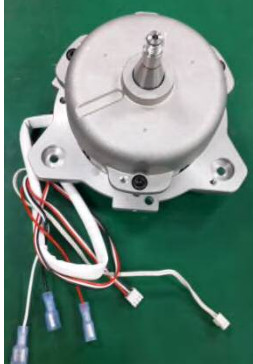

Check the resistance value at motor output terminals (Unit:  $\boldsymbol{\Omega})$ 

| Motor                | U     | V   | W     |
|----------------------|-------|-----|-------|
| AC Induction 200watt | White | Red | Black |

Measuring method

- 1) Use 'Multi meter tester' tool
- 2) Place the tool at the resistance location
- 3) Check the resistance value at u-v, u-w, v-w with tester lead
- 4) If the value is 0 or  $\infty$  ohm, it means some trouble so it needs repairing.
- 5) The normal status is that 3 resistance values(u-v, v-w, w-u) are all same within a range of  $\pm 5\%$ .

#### 8. Parts Information

#### 8.1 Assembly Drawing

1) All parts

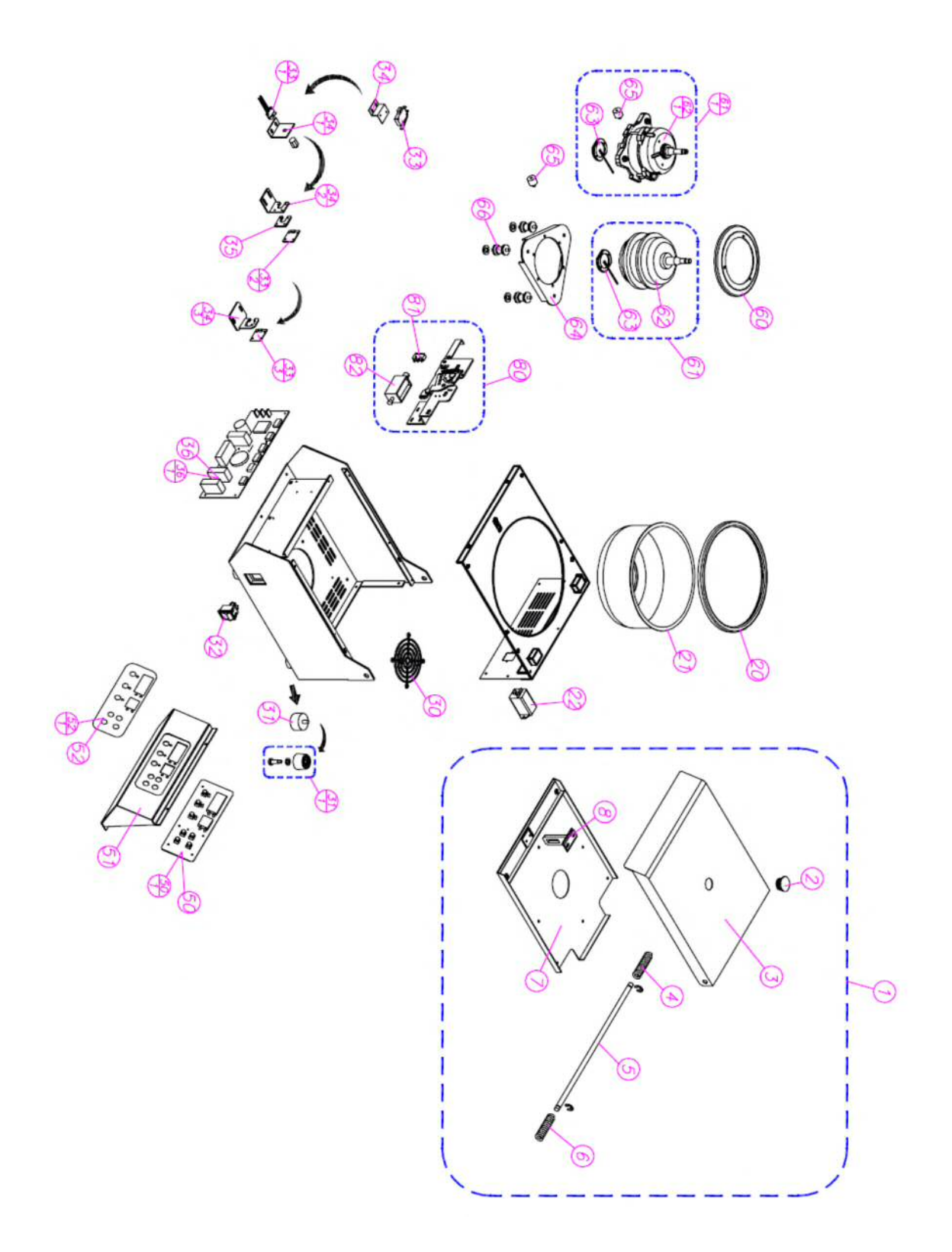

27

#### 2) Case(Top) & Chamber

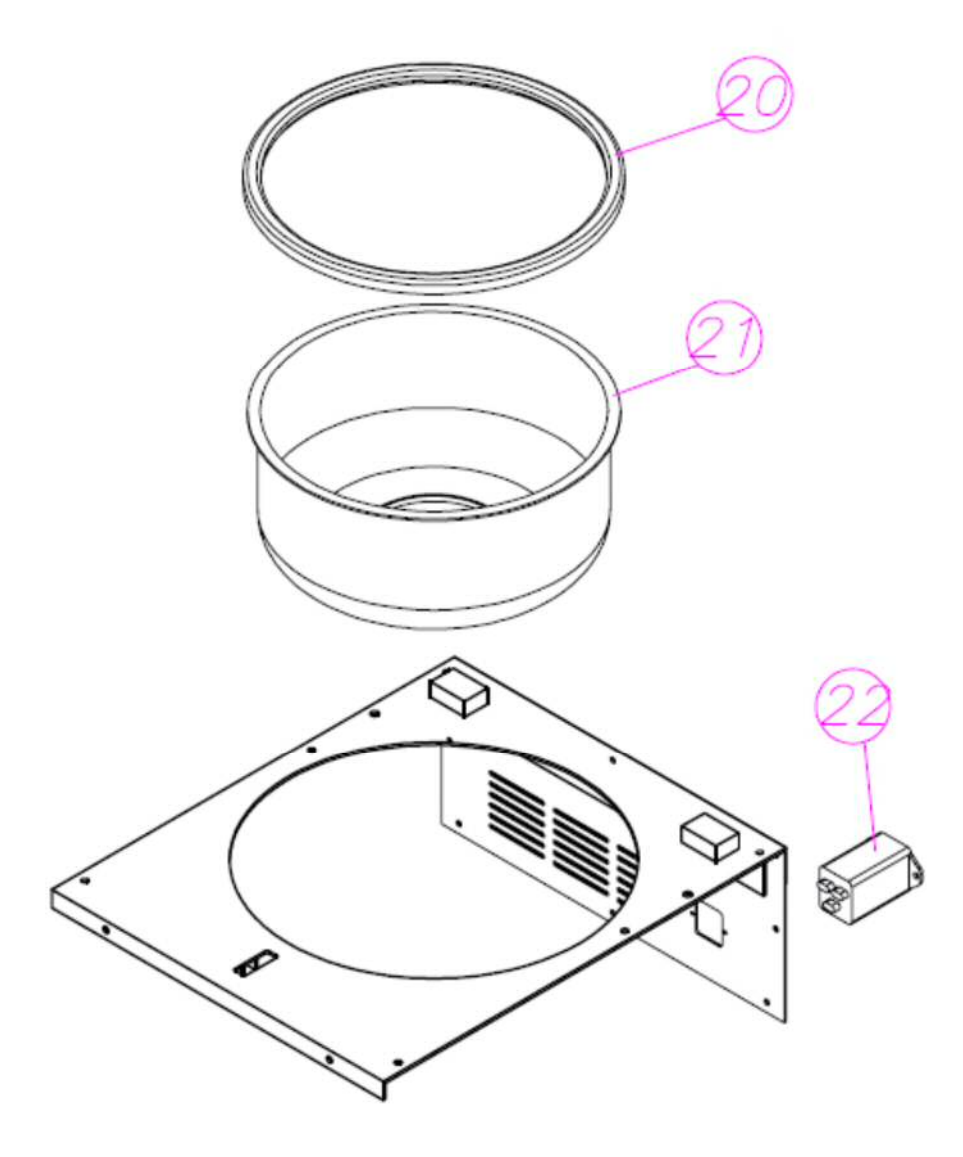

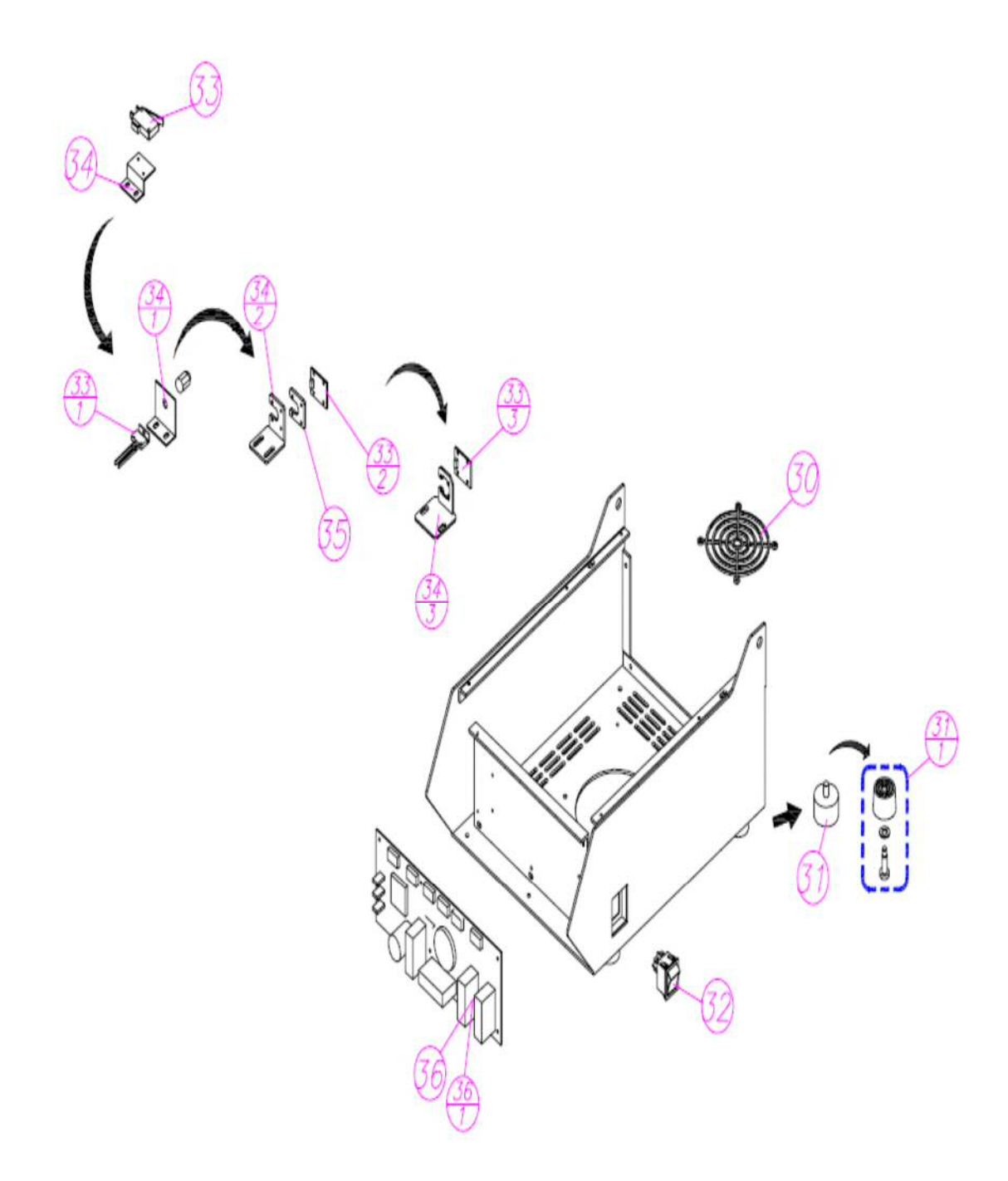

29

#### 4) Door lock & Front Panel

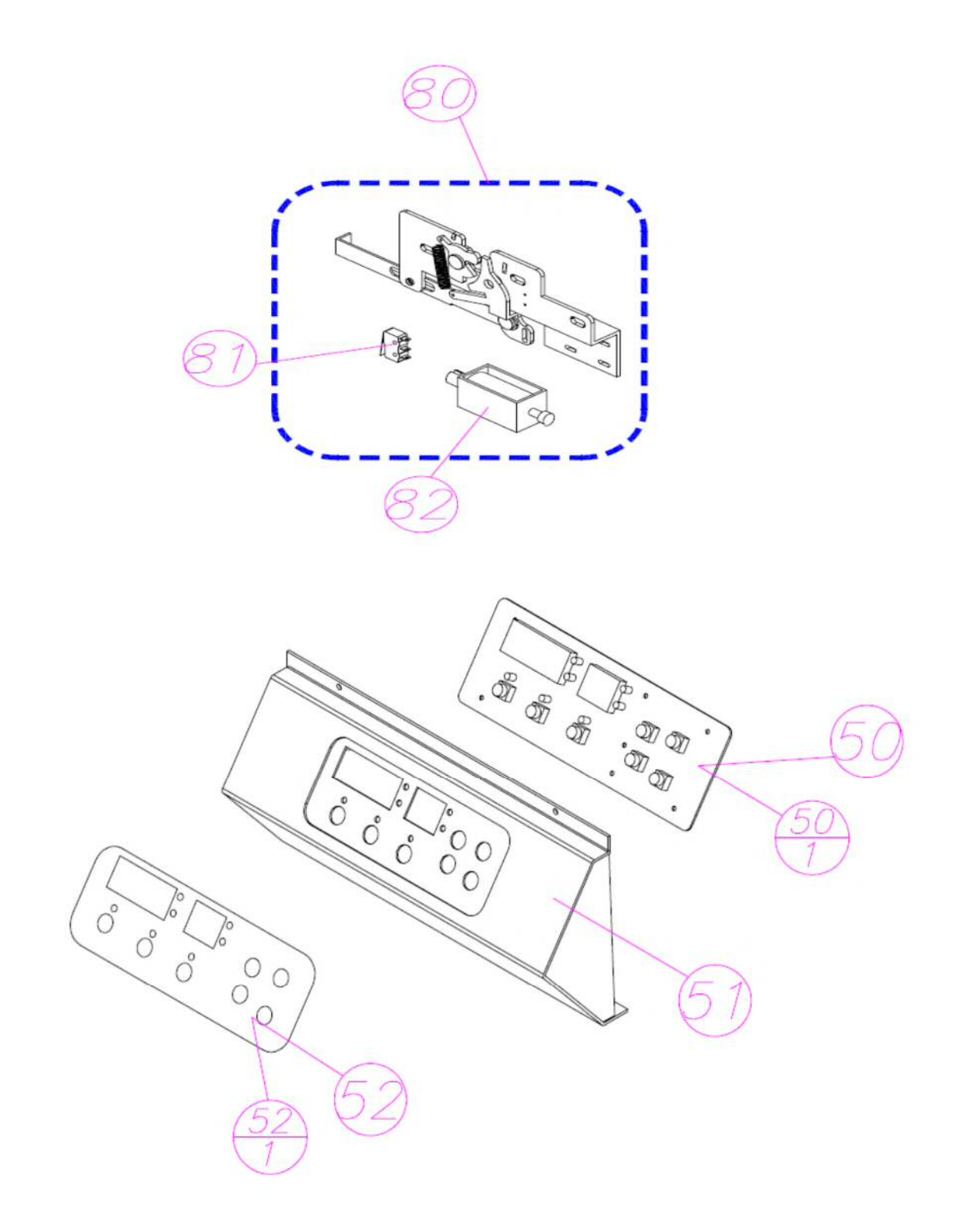

5) Door

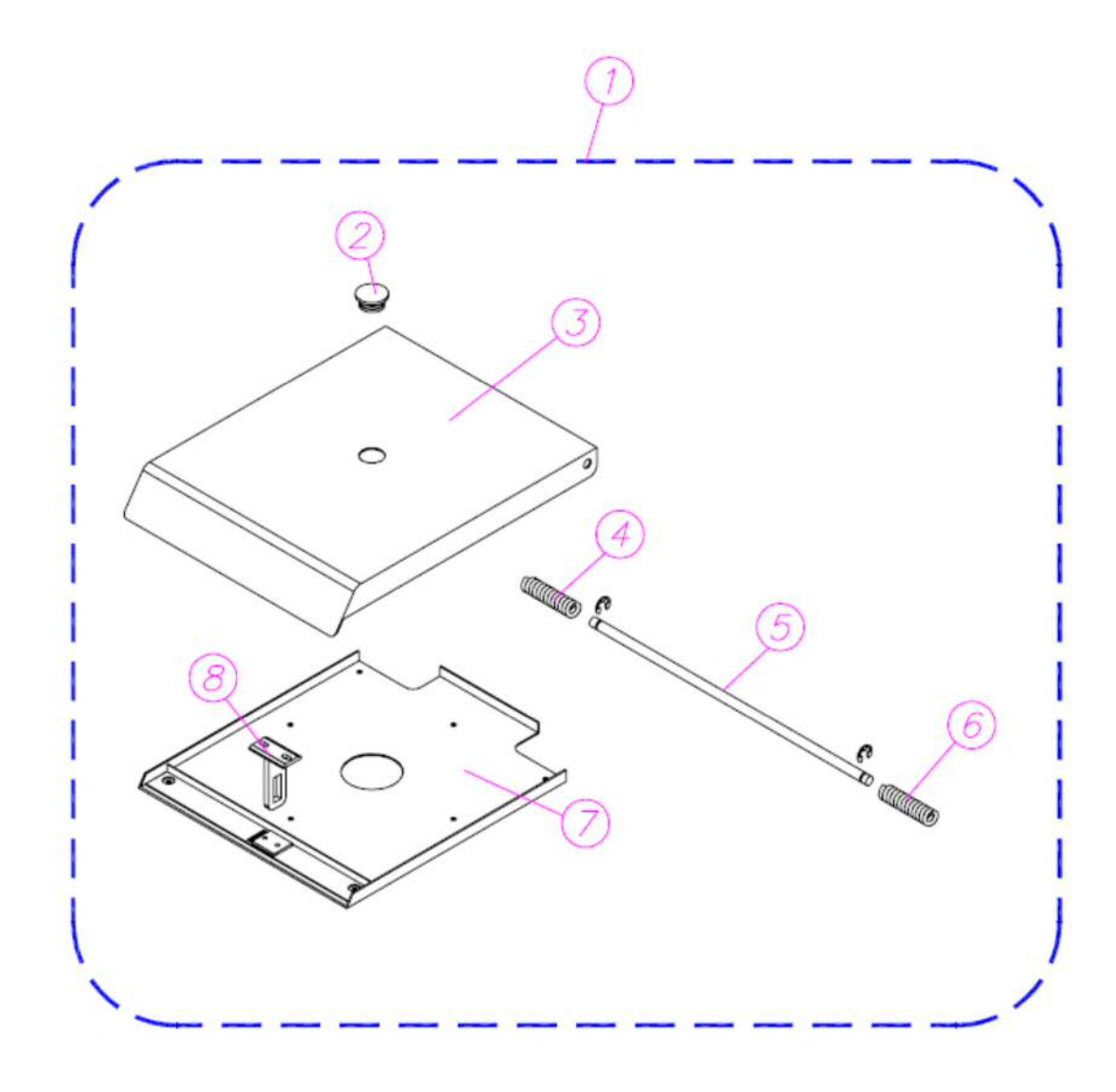

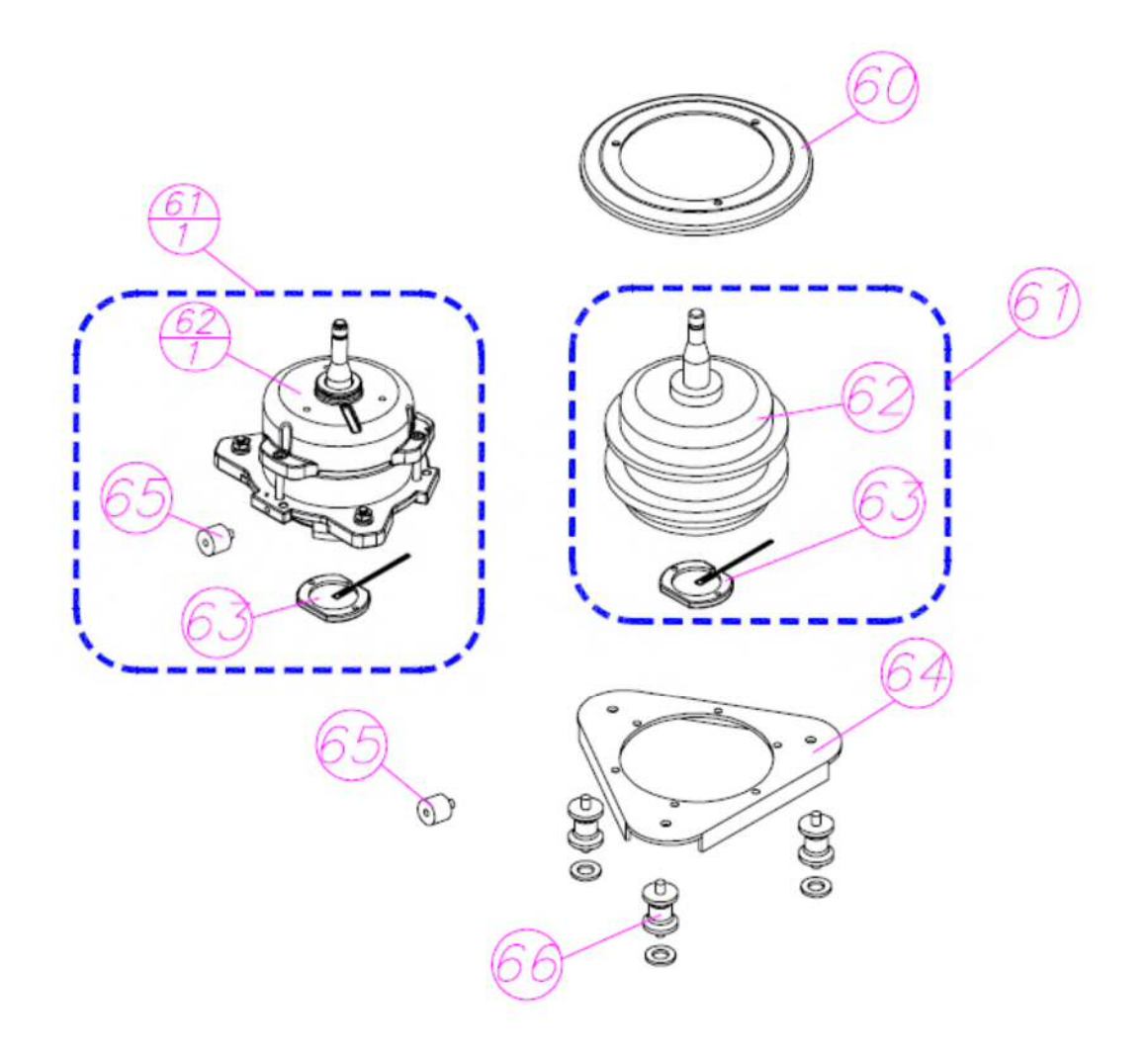

#### 8.2 Part List

| No.  | Part No.      | Part Name                                         | Remark                                               |
|------|---------------|---------------------------------------------------|------------------------------------------------------|
| 1    | C00DR90100-00 | Door Ass'y                                        |                                                      |
| 2    | C99DR00420-03 | Center window                                     |                                                      |
| 3    | C00DR00132-02 | Door (Top)                                        | Without a center<br>window                           |
| 4    | C00DR05120-01 | Hinge spring (Left) - 406                         |                                                      |
| 5    | C00DR04420-01 | Hinge pin - 406                                   |                                                      |
| 6    | C00DR05020-01 | Hinge spring (Right) - 406                        |                                                      |
| 7    | C00DR00332-01 | Door (Bottom)                                     |                                                      |
| 8    | C99DR00520-04 | Door Striker(51mm)                                |                                                      |
| 20   | C00RB00220-01 | Chamber Packing - 406                             |                                                      |
| 21   | C00CH00134-03 | Chamber - 406                                     |                                                      |
| 22   | C01EL01110-00 | Noise filter                                      |                                                      |
| 30   | V01CS04610-00 | Wired guard 120mm(Motor)                          |                                                      |
| 31   | G1101120      | Foot, rubber                                      | An instrument requires<br>4ea.                       |
| 31-1 | C01RB00820-01 | Foot, rubber                                      | An instrument requires<br>4ea.                       |
| 32   | C99EL00610-00 | Power switch                                      |                                                      |
| 33   | G1103230      | Imbalance sensor                                  |                                                      |
| 33-1 | G1103232      | Imbalance sensor                                  |                                                      |
| 33-2 | C99BD00720-01 | Imbalance sensor (PCB A2)                         |                                                      |
| 33-3 | C99BD00720-02 | Imbalance sensor (PCB A3)                         |                                                      |
|      | C99EL81100-00 | Imbalance Sensor Ass`y                            | Imbalance sensor<br>(PCB A3)<br>and Cable(Imbalance) |
|      | C99EL08220-01 | Cable(Imbalance)                                  |                                                      |
| 34   | G1103221      | Imbalance Bracket                                 | For Imbalance sensor<br>( G1103230 )                 |
| 34-1 | G1103222      | Imbalance Bracket                                 | For Imbalance sensor<br>( G1103232 )                 |
| 34-2 | C99CS02633-04 | Imbalance Bracket (for PCB A2)                    | Imbalance sensor(PCB<br>A3)<br>and Cable(Imbalance)  |
| 34-3 | C99CS02633-06 | Imbalance Bracket (for PCB A3)                    |                                                      |
| 35   | C99RB00520-00 | Insulator rubber<br>for Imbalance sensor (PCB A2) |                                                      |

| 36   | G1109011      | Main PCB - 406/416G (A5)             |                                             |
|------|---------------|--------------------------------------|---------------------------------------------|
| 36-1 | C01BD00120-02 | Main PCB - 406/416G (A6)             | From<br>G023511090107 /<br>L022611090046    |
| 50   | C00BD00220-00 | Display Board -406                   |                                             |
| 50-1 | C00BD00220-01 | Display Board -406 (Blue)            |                                             |
| 51   | C00CS00322-03 | Case(Front) (406)                    |                                             |
| 52   | C00CS04020-04 | Overlay-406 (Green)                  |                                             |
| 52-1 | C00CS04020-05 | Overlay-406 (Blue)                   |                                             |
| 60   | C01CS02434-02 | Cover of Motor                       |                                             |
| 61   | C00MT90200-00 | Final Motor Assembly (220V)          | Until 2013.02.06                            |
| 01   | C00MT90100-00 | Final Motor Assembly (110V)          | Until 2013.02.06                            |
| 61.1 | C00MT90200-01 | Final Motor Assembly (220V)          | From 2013.02.07                             |
| 01-1 | C00MT90100-01 | Final Motor Assembly (110V)          | From 2013.02.07                             |
| 62   | C00MT80200-00 | Motor Assembly (220V)-406            | Until 2013.02.06                            |
| 62   | C00MT80100-00 | Motor Assembly (110V)-406            | Until 2013.02.06                            |
| 62.1 | C00MT80200-01 | Motor Assembly (220V)-406            | From 2013.02.07                             |
| 02-1 | C00MT80100-01 | Motor Assembly (110V)-406            | From 2013.02.07                             |
| 63   | C00MT80700-00 | RPM sensor holder Assembly - 406     |                                             |
| 64   | C01CS02733-06 | Bracket for Motor                    |                                             |
| 65   | C99RB00620-00 | Magnet packing for Imbalance sensing |                                             |
| 66   | C00RB00120-00 | Anti-vibration Dampers               | One set is<br>composed of three<br>dampers. |
| 80   | C00DR90200-00 | Door Lock Assembly (220V) - 406      |                                             |
| 80   | C00DR90100-00 | Door Lock Assembly (110V) - 406      |                                             |
| 81   | C00EL90100-01 | Door sensor - 200                    |                                             |
| 01   | C99EL03020-00 | Solenoid - 110V                      |                                             |
| 82   | C99EL03120-00 | Solenoid - 220V                      |                                             |